2025-06-18

VIS utveckling och förvaltning

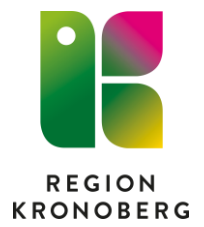

## Reservrutin diktering första installation

Synkning av diktafon med hjälp av Audio Wizard

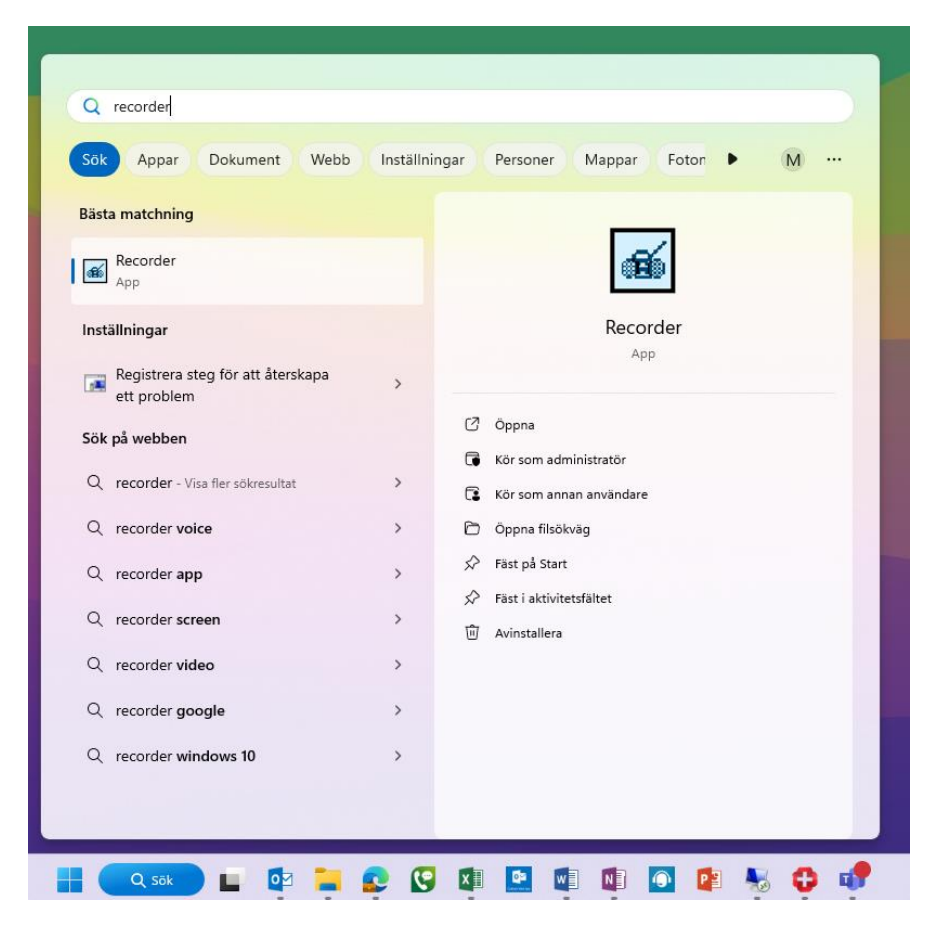

Klicka på Sök nere i listen och skriv in Recorder

Klicka på appen Recorder

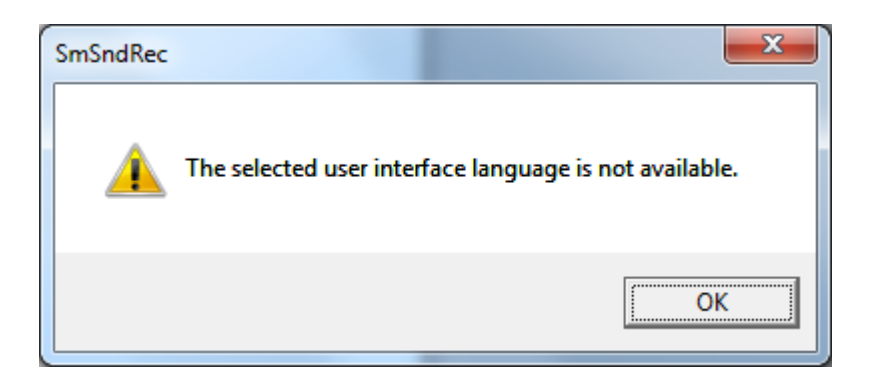

Klicka ok

| Re Recorder                                              | ××         |
|----------------------------------------------------------|------------|
| Select an input channel:<br>Microphone (high resolution) |            |
|                                                          | <b>*</b> @ |

Klicka ok.

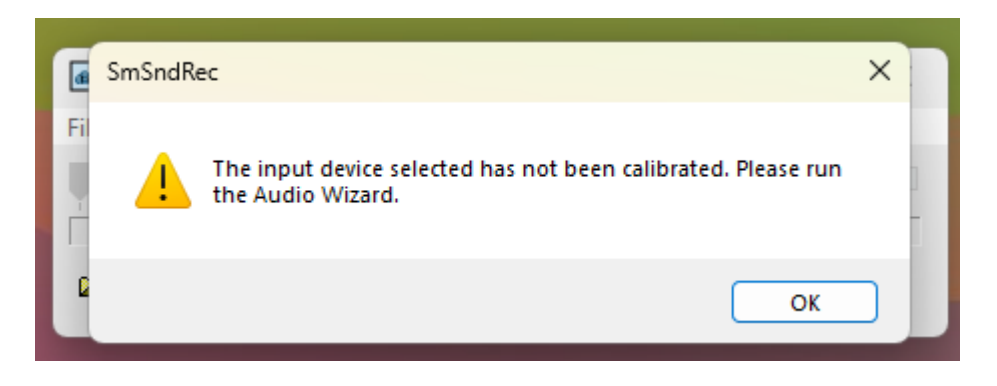

Klicka ok

| Audio Wizard |                                                                                                    | × |
|--------------|----------------------------------------------------------------------------------------------------|---|
|              | Welcome to the Audio Wizard                                                                                                    |   |
|              | The Audio Wizard will help you set up your audio system. This is<br>important so that your system is able to recognize you when you<br>speak. |   |
|              | Make sure the microphone and the speakers are connected.                                                                                      |   |
| E            | Input channel:                                                                                                    |   |
|              | Microphone (high resolution)                                                                                                    |   |
|              | Recording device:                                                                                                    |   |
|              | Mikrofon (SpeechMike III)                                                                                                    |   |
| ግ            | To continue, click Next.                                                                                                    |   |
|              |                                                                                                    |   |
|              | < Föregående Nästa > Avbryt Hjälp                                                                                                    |   |

Klicka på Nästa.

| Audio Wizard |                                                                                                    | × |
|--------------|----------------------------------------------------------------------------------------------------|---|
|              | Devices<br>The devices that you select here overrule the Microsoft<br>Windows default devices.                              |   |
|              | Preferred recording device:<br>Mikrofon (SpeechMike III) ~<br>Preferred playback device:<br>Högtalare (Realtek (R) Audio) ~ |   |
|              | < Föregående Nästa > Avbryt Hjälp                                                                                           |   |

Klicka på Nästa.

| Audio Wizard |                                                                              | × |  |
|--------------|------------------------------------------------------------------------------|---|--|
|              | To begin, click Start Test. Use the slider to adjust the<br>playback volume. |   |  |
|              | To end the test, click Stop Test. Continue on the next page.                 |   |  |
|              | Low High                                                                     |   |  |
|              | Start Test                                                                   |   |  |
|              | < Föregående Nästa > Avbryt Hjälp                                            |   |  |

Klicka på Start Test och förvissa dig om att ljud hörs från diktafonen, klicka på nästa.

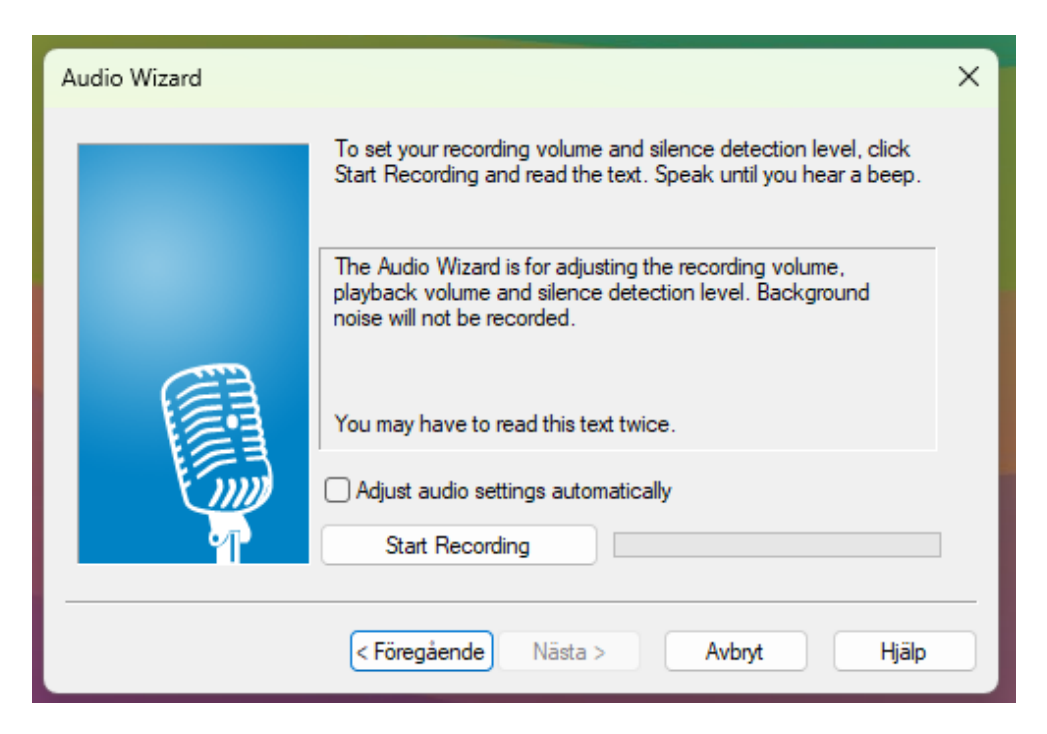

Klicka på start Recording och prata i diktafonen tills rutan om att Audio Wizard Complete kommer upp.

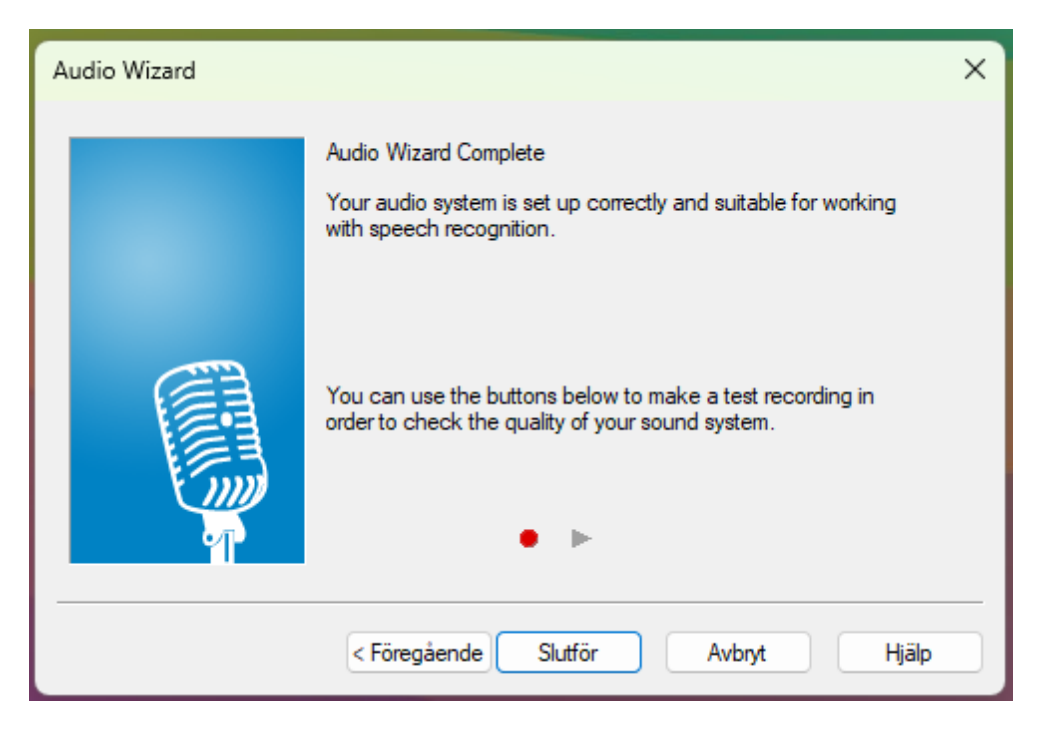

Slutför.